## Principaux objectifs :

- Réaliser mon premier développement avec une FPGA
- Eviter dans la mesure du possible d'utiliser les langages Verilog ou VHDL
- Continuer d'utiliser les excellents produits Arduino avec la carte Vidor 4000
- Marier schéma logique & machine d'état
- Produire ce document et l'archive <u>https://gelit.ch/Vidor/01.zip</u>

## Intérêt d'utiliser une machine d'état :

Il s'agit d'une **méthode essentielle en télécommunications pour structurer au mieux le logiciel** Je l'utilise depuis ma découverte des réseaux de Pétri

https://fr.wikipedia.org/wiki/R%C3%A9seau de Petri

qu'il s'agisse de code de bas niveau comme l'émission du signal MFX (destiné aux décodeurs de mes locomotives voir lignes 186 à 241 de <u>https://gelit.ch/Train/DirectMFX.ino</u>) ou de l'implémentation d'un protocole de messagerie comme SMTP (lignes 287 à 334 dans <u>https://gelit.ch/MKR/alarm.ino</u>)

Extrait de <a href="https://gelit.ch/Train/DirectMM2.pdf">https://gelit.ch/Train/DirectMM2.pdf</a> page 6 :

Les personnes chargées de la spécification des protocoles utilisent ou ont utilisé le langage naturel (texte en anglais, ...) compréhensible par tous.

Le monde internet regorge de ce type de mauvaise spécification :

https://www.rfc-editor.org/rfc/rfc821

La problématique devient évidente lorsque 2 développeurs comprennent et implémentent la même spécification ambiguë de 2 manières différentes !

*Ci-dessous un exemple de précieux document utilisant un formalisme simple et puissant dès la page 18* <u>https://www.etsi.org/deliver/etsi i ets/300100 300199/30010202/01 60/ets 30010202e01p.pdf</u> Nous (mes étudiants lors de leur travail de diplôme et moi-même) avons vite compris les nombreux avantages de ce type de spécification !

L'exemple proposé de machine d'état se veut simpliste avec seulement 2 états :

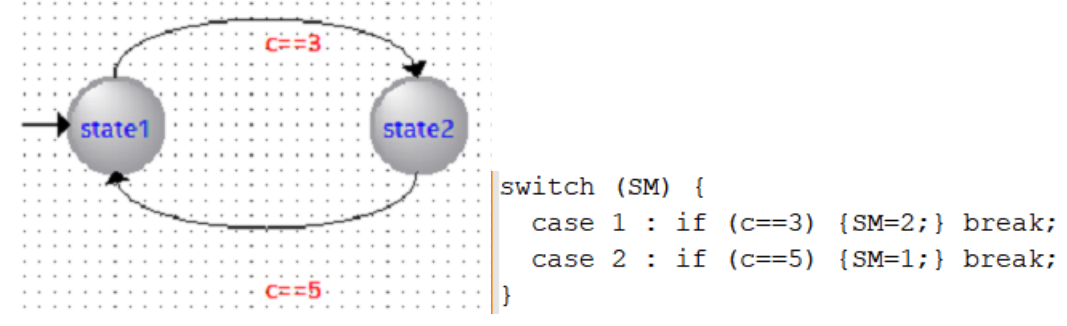

### Mon apprentissage :

Je tiens à remercier **Philippe** pour la qualité des documents :

- 1. <u>https://systemes-embarques.fr/wp/archives/arduino-mkr-vidor-4000-presentation-et-mise-en-route/</u>
- 2. <u>https://systemes-embarques.fr/wp/archives/mkr-vidor-4000-programmation-du-fpga-partie-1/</u>

Le **premier** m'a facilité l'installation du logiciel **gratuit** Intel **Quartus Prime Lite Edition 22** <u>https://www.intel.com/content/www/us/en/software-kit/757262/intel-quartus-prime-lite-edition-design-software-version-22-1-for-windows.html</u> après avoir décompressé le fichier .tar

## Setup - Quartus Prime Lite Edition (Free) 22.1std.0.915

Quartus Prime Lite Edition (Free)
 Quartus Prime (includes Nios II
 Quartus Prime Help (508.2MB)
 Devices
 Arria II (536.5MB)
 Cyclone IV (516.1MB)
 Cyclone 10 LP (293.3MB)

Le FPGA présent sur Arduino Vidor est le composant Intel Cyclone 10 LP https://www.intel.com/content/www/us/en/docs/programmable/683879/current/device-overvie w.html

Le **second** document m'a permis de découvrir ce puissant outil graphique et de comprendre la construction du Lego FPGA

De plus, la constellation de cette carte Arduino Vidor semble irréelle ... ce n'est plus un couteau suisse mais ...

- un microcontrôleur 32 bit cadencé à 48 MHz embarquant 256kB de Flash et 32kB de RAM
- un **FPGA Cyclone 10CL016** avec 15408 éléments logiques, 504kbits de RAM et 56 multiplicateur 18×18.
- une FLASH SPI de 16 Mbits.
- une SDRAM de 64 Mbits (4M x 16 bits)
- un excellent module Wifi/BLE NINA W102
- des connecteurs MiniPCIe, USB, batterie, I2C, MKR, MIPI pour une caméra, HDMI pour la sortie vidéo

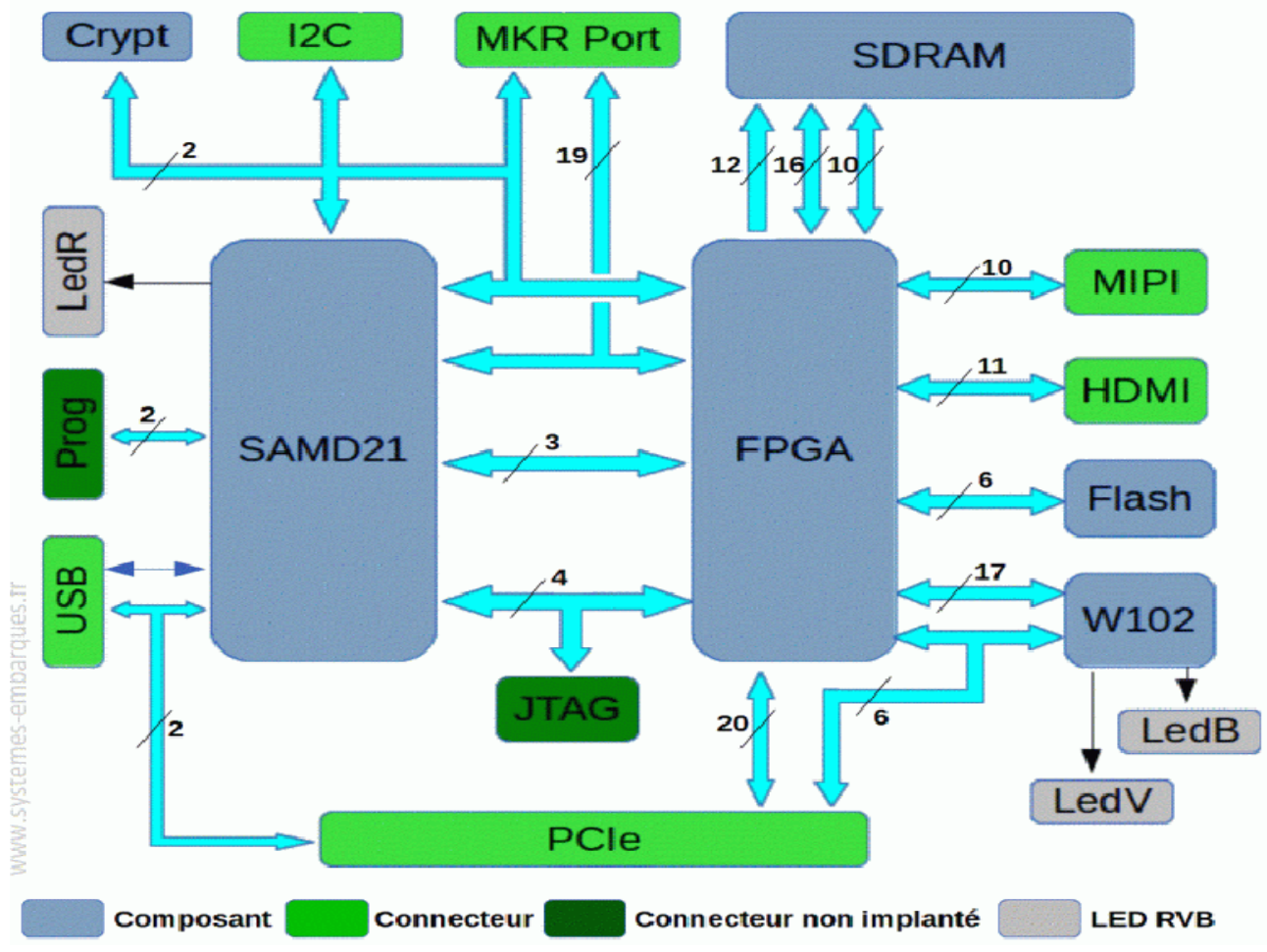

#### **Objectif de ce projet :**

Utiliser un compteur (modulo 8) dont les 3 sorties c[2..0] seront évaluées par la machine d'état

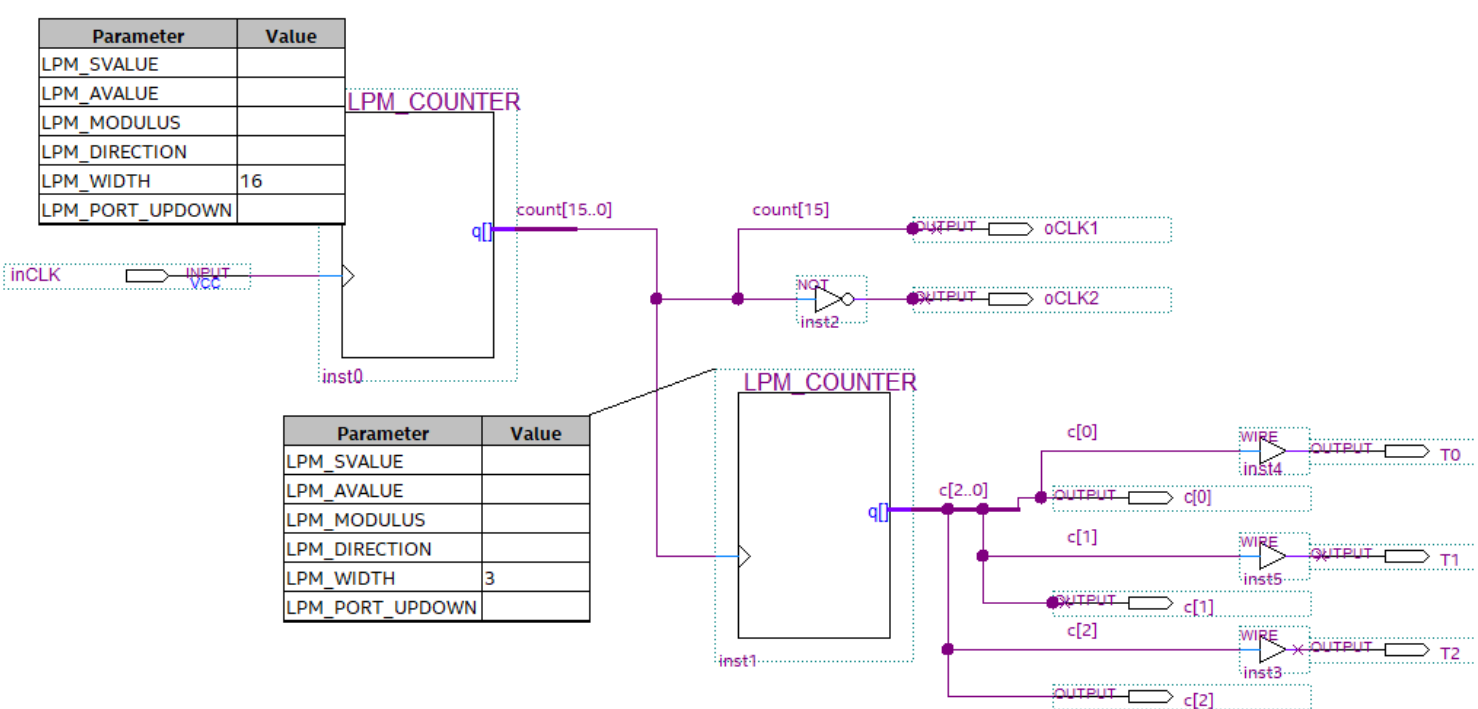

#### **Schéma**

### Machine d'état

selon SM.v : *always @(posedge clock)* signifie transition sur le flanc positif; ce qui explique l'inverseur inst2 afin que la machine d'état utilise les états stables du LPM\_COUNTER (qui change d'état sur le flanc montant de oCLK1)

| 😽 SM.smf 🗡            |                                    |                                       |               |            |                  |
|-----------------------|------------------------------------|---------------------------------------|---------------|------------|------------------|
| i 🍆 🍆 🚵               | ► III x=b                          |                                       |               |            |                  |
| Input Table 🛛 🖗 🗷 🗄 🗄 |                                    | · · · · · · · · · · · · · · · · · · · |               |            |                  |
| Input Port            |                                    | · · · · · · · · · · · · · · · · · · · |               |            |                  |
| 1 🏝 reset             | €==3                               |                                       |               |            |                  |
| 2 🌥 clock             | state1 state2                      |                                       |               |            |                  |
| 3 🖿 c[2:0]            |                                    |                                       |               |            |                  |
| <b>▲</b>              |                                    |                                       |               |            |                  |
| Output Table 📱 🛛 🛛    | c==5                               | · · · · · · · · · · · · · · · · · · · |               |            |                  |
| Output Port           |                                    | · · · · · · · · · · · · · · · · · · · |               |            |                  |
| 1 🔁 oSM               |                                    |                                       |               |            |                  |
|                       |                                    |                                       |               |            |                  |
|                       | alue In State Additional Condition |                                       | 🚑 State Machi | ine Wizard |                  |
|                       |                                    | Current als als                       |               |            |                  |
|                       | state1                             | Current clock                         | General       |            | Outputs / States |
|                       | Istate2                            | Current clock                         |               | . V        |                  |
| General               | Outputs / States / Transition      | s                                     | oSM Y         | es         | Next clock cycle |

| _top.v                                                           |                                               |                                |
|------------------------------------------------------------------|-----------------------------------------------|--------------------------------|
| <mark>ce fichier est essentiel pou</mark>                        | <mark>r comprendre :</mark>                   |                                |
| <ul> <li>les connexions ph</li> <li>les connexions av</li> </ul> | ysiques entre modules<br>ec le connecteur MKR |                                |
| wire [2:0] data;<br>wire ww;                                     | //<br>// connected                            | connected with data<br>with ww |
| Schema Schema_inst                                               |                                               |                                |
| INCLK (WOSC CLK)                                                 | // 33 MHz                                     |                                |
| OCLK1 (bMKB D[6])                                                | // Clock MKR pin6 = 33/2e15 = 1               | MHz                            |
| OCLK2 (WW)                                                       | // !Clock to SM connected                     | with ww                        |
| .T0 (bMKR D[5]),                                                 | <pre>// test purpose</pre>                    |                                |
| .T1(bMKR D[4]),                                                  | // idem                                       |                                |
| .T2(bMKR D[3]),                                                  | // idem                                       |                                |
| .c(data)                                                         | 11                                            | connected with data            |
| );                                                               |                                               |                                |
| SM SM_inst                                                       |                                               |                                |
| (                                                                |                                               |                                |
| .clock(ww),                                                      | // connected                                  | with ww                        |
| .oSM(bMKR_D[7]),                                                 | // SM output MKR pin7                         |                                |
| .c(data)                                                         | 11                                            | connected with data            |
| );                                                               |                                               |                                |

## **Analyseur logique**

Les personnes dépourvues d'analyseur logique peuvent remplacer le signal count[15] par count[25] comme dans

https://systemes-embarques.fr/wp/archives/mkr-vidor-4000-programmation-du-fpga-partie-1/ afin de produire la fréquence = 33 MHz / 2e25 = 33e6 / 33 554 432 = 1 Hz

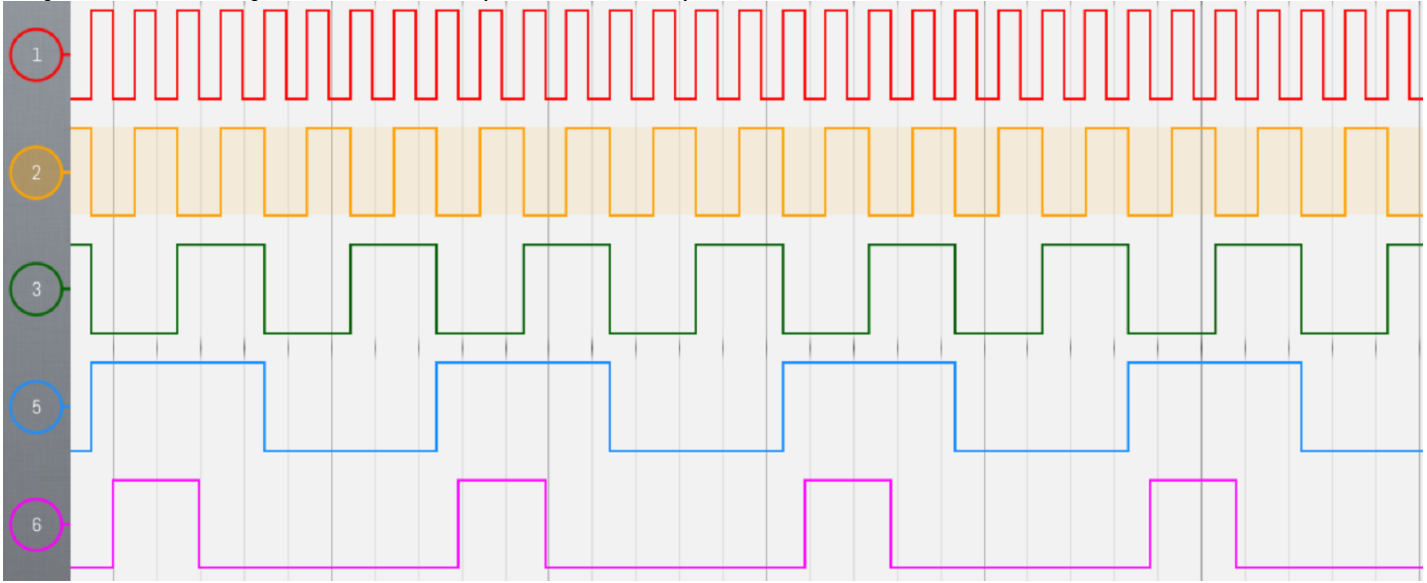

- Canal 1 = oCLK1 (clock des 2 compteurs) •
- Canal 2 = T0 (compteur change d'état sur le flanc positif de oCLK1) .
- Canal 3 = T1
- Canal 5 = T2
- Canal 6 = oSM (output SM avec transition sur flanc négatif de oCLK1) •

5

#### Marche à suivre :

- 1. Décompresser puis copier l'arborescence dans le dossier ... \Vidor \01
- Dans ...\Vidor\01, exécuter MKRVIDOR4000.QPF pour démarrer Quartus dans le bon dossier Contrôler en haut de le fenêtre
   Quartus Prime Lite Edition - D:/Vidor/01/
- 3. Upgrade si demandé

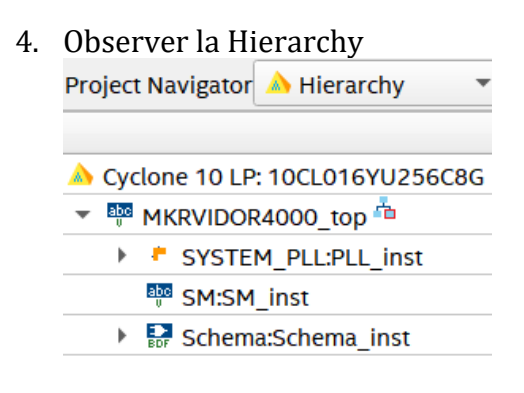

5. Double-clic sur Schema que vous pouvez détacher

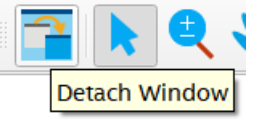

6. Double-clic sur SM

| 21    | `timescale <u>1ns/1ns</u>   |
|-------|-----------------------------|
| 22    |                             |
| 23    | ⊟module SM (                |
| 24    | reset,clock,c[2:0],         |
| 25    | oSM);                       |
| 26    | L                           |
| 27    | input reset;                |
| 28    | input clock;                |
| 29    | input [2:0] c;              |
| lin o | autoncion y (-Varilag) c'au |

Une extension .v (=Verilog) s'ouvre que l'on peut heureusement ignorer !!!

7. File - Open - SM.smf pour ouvrir l'outil graphique

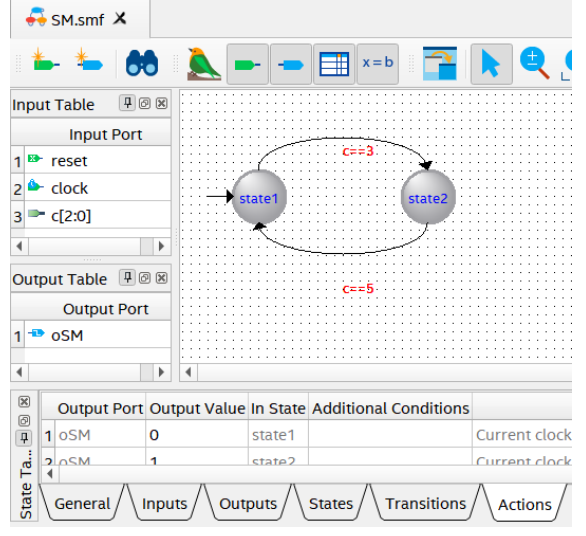

8. Compiler avec la flèche bleue

STOP 🕨

Vous savez que la compilation est terminée en observant STOP Contrôler

Quartus Prime Timing Analyzer was successful. 0 errors,
 293000 Quartus Prime Full Compilation was successful. 0 errors

## 9. Le plus important en cas de problème

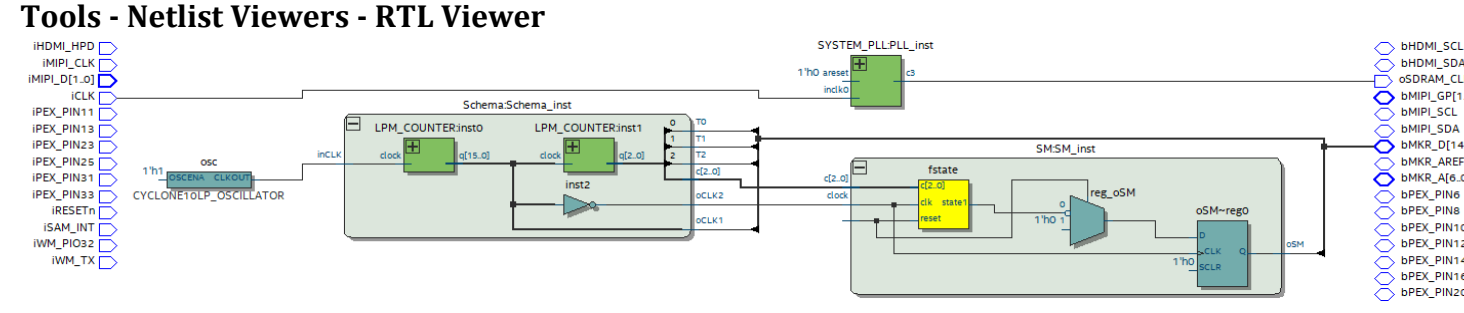

J'ai perdu beaucoup de temps avant de comprendre que les connexions c[2..0] étaient absentes entre le module Schema et le module SM !!! Solution dans Hierarchy - MKRVIDOR4000\_top en ligne 161

| 161   | wire | [2:0] | data; |
|-------|------|-------|-------|
| 1 6 2 | •    |       |       |

Les blocs bleus dans la machine d'état correspondent aux options Registered & Output States

| General Inputs Outputs States |            |                  |  |  |
|-------------------------------|------------|------------------|--|--|
| Output Port                   | Registered | Output State     |  |  |
| oSM                           | Yes        | Next clock cycle |  |  |

afin que la sortie traverse un flip-flop dont l'état change avec un cycle de décalage que l'on peut observer sur les mesures faites avec l'analyseur logique

- 10. Installer Java
- 11. Modifier le fichier app.h

**Dans** ...\**Vidor\01**\VidorFPGA-master\projects\MKRVIDOR4000\_template\output\_files Shift + clic-droit - Open PowerShell \Vidor\01\VidorFPGA-master\projects\MKRVIDOR4000\_template\output\_files> java ReverseByte MKRVIDOR4000.ttf

12. Installer Arduino IDE 2.0

https://docs.arduino.cc/software/ide-v2/tutorials/getting-started/ide-v2-downloading-and-installing J'utilise un PC Windows 10 64 bit

Exécuter ...\Vidor\01\EmptySketch\EmptySketch.ino

Attention à sélectionner la bonne carte Arduino

🔤 EmptySketch | Arduino IDE 2.0.2

File Edit Sketch Tools Help

Arduino MKR Vidor 4000

Contrôler que le dossier est bien le bon à la ligne 5454#includeD:\Vidor\01

Upload EmptySketch

- 13. Brancher votre analyseur logique aux pins de la carte Vidor
- 14. Je conseille, pour votre prochain projet, de conserver les fichiers dans le dossier ...\Vidor\01 puis de créer le dossier ...\Vidor\02 dans lequel vous allez copier tous les fichiers du dossier ...\Vidor\01

Vous pourrez ainsi facilement revenir en arrière

#### Principales difficultés rencontrées :

- 1. Contrôler régulièrement que vos outils (Quartus, PowerShell, IDE) accèdent au bon dossier
- 2. la ligne 161 ci-dessus pour comprendre le rôle de l'outil RTL Viewer (qui nous montre les entrailles de la FPGA)
- 3. La compilation ne prend pas en compte les modifications que vous faites dans une machine d'état avec l'outil graphique
  12125 Using design file sm.v, which is not specified as a design file for the current project, but contains definitions for 1 design units and 1 entities in project

Vous devez donc produire le fichier .v (Verilog) après chaque modification dans State Machine Wizard

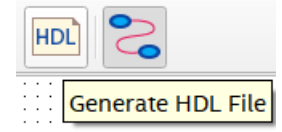

4. Depuis Hierarchy, ouvrir MKRVIDOR4000\_top pour identifier les **connexions** avec l'extérieur pour les modules et les **branchements avec l'analyseur logique** 

Ce fichier, produit par Dario Pennisi (Arduino), se situe au sommet de la hiérarchie <u>https://github.com/vidor-libraries/VidorFPGA</u>

5. Découvrir l'usage de State Machine Wizard https://www.youtube.com/watch?v=08YHxtSI3Bk et de sa syntaxe

"==" EQUAL "!=" INEQUAL "<=" LESSER THAN "<" LESSER ">=" GREATER THAN ">" GREATER "&" AND "|" OR "^" XOR "~&" NAND "~|" NOR "~\" XNOR "~" NOT

**Répétitions importantes :** 

- Sauver vos modifications si l'onglet comporte \*

😽 SM.smf\* 🗡

- Ne jamais oublier de produire le fichier .v de cette machine d'état avec

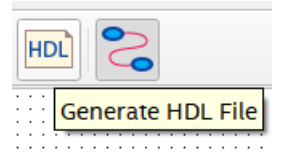

6. Parfois pas de compilation J'ai pris l'habitude de commencer par Start Analysis & Elaboration

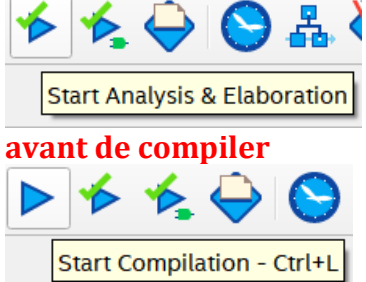

**Conclusion**:

Les **outils graphiques Quartus** sont dans la philosophie des excellents produits Arduino destinés, en premier lieu, **à un public novice et curieux d'apprendre.** 

**Avec un minimum de connaissance du langage Verilog,** j'ai pu facilement adapter la configuration matérielle désirée dans le fichier MKRVIDOR4000\_top.v

### Autres liens utiles :

**Pour mon ami Stefano : quelques modules disponibles !!!** https://flex.phys.tohoku.ac.jp/riron/vhdl/up1/altera/cat/lpm.pdf

Pour ceux qui veulent comprendre le fonctionnement interne d'une FPGA <u>https://moodle.luniversitenumerique.fr/mod/page/view.php?id=1674</u>

Pour ceux qui veulent retourner à l'école (209 pages) https://www.montana.edu/blameres/book content vhdl/Lab Exercises LaMeres Intro to Logic wVHDL DE10-Lite May2022.pdf

A propos de Netlist Viewers https://courses.cs.washington.edu/courses/cse467/08au/labs/Resources/Quartus%20II%20Netlist%20Viewers.pdf

Comment connecter les modules Verilog https://www.youtube.com/watch?v=qgsEB7AbN0U

Brochage https://systemes-embarques.fr/wp/brochage-connecteur-mkr-vidor-4000/

## Propositions d'amélioration :

**Pour une personne sans analyseur logique**, il serait intéressant d'investiguer les possibilités de Quartus en matière de simulation Est-il possible de simuler le signal Data ? Peut-on imaginer utiliser des outils comme Simulation Waveform Editor ou ... ?

# Prochain épisode : Analyseur logique du 10 fév 2023 compatible Windows 10 basé sur Arduino Vidor en <u>https://gelit.ch/Vidor/LA.pdf</u>